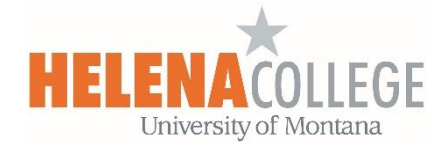

## Schedule a WebEx Meeting from Moodle

**WebEx** is a web conference system that allows students and teachers to synchronously collaborate. It transmits real-time audio and video, and includes tools such as whiteboard, chat, and screen sharing.

1. Go to your course in Moodle and click on "Create learning activity".

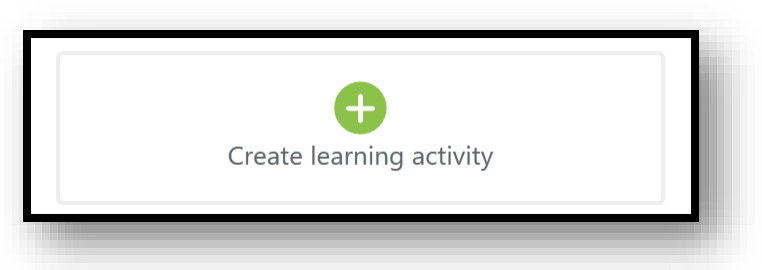

2. Choose "WebEx Meeting" under "Activities".

The **WebEx Meeting** activity allows instructors to schedule meetings into the WebEx web conferencing system.

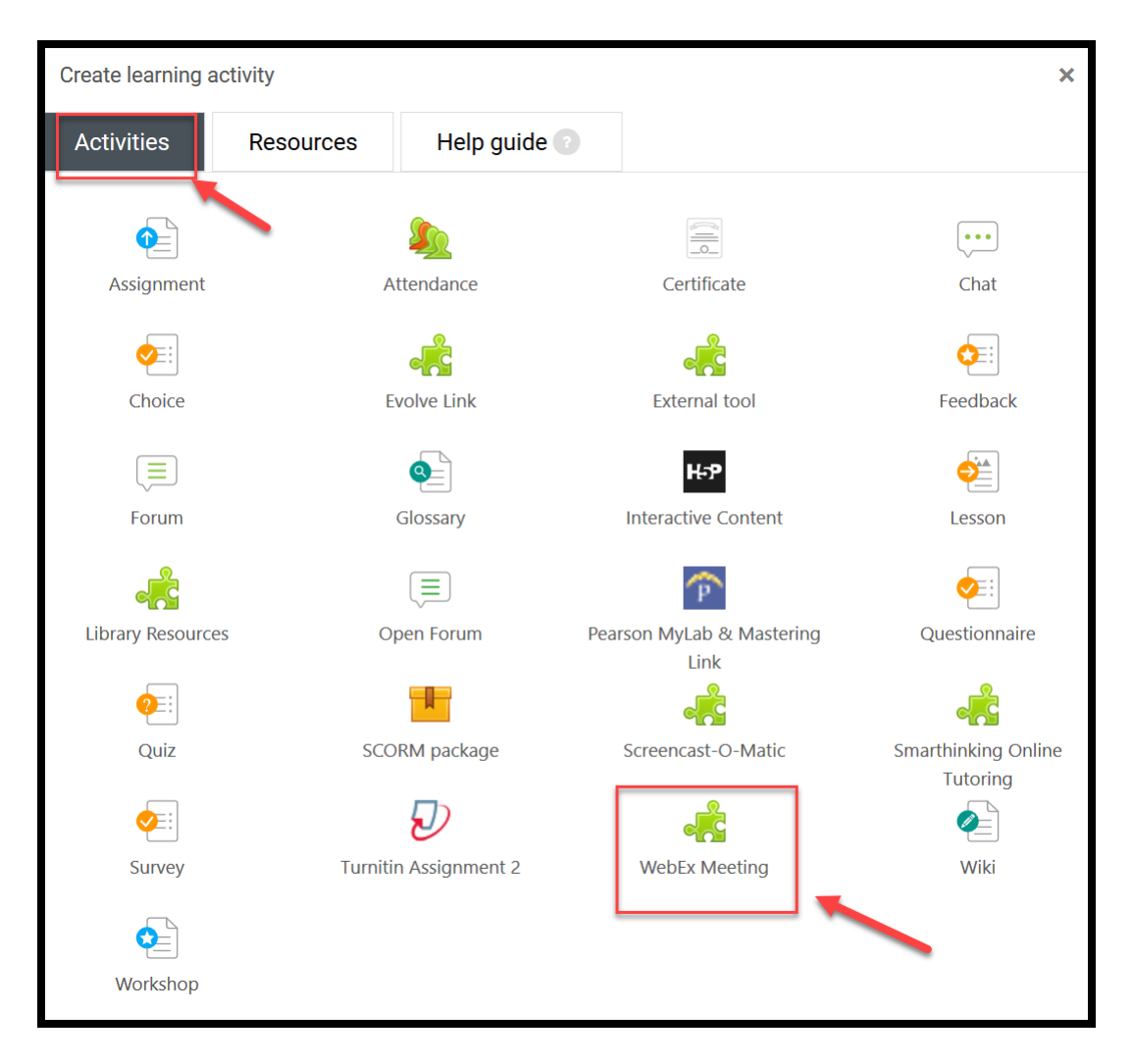

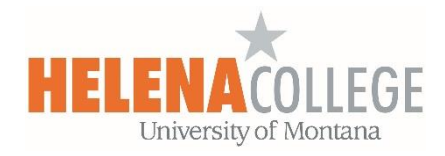

## 3. Click on "Show more...".

| Control Control Contro |            |                                  |              |
|----------------------------------------------------------------------------------------------------|------------|----------------------------------|--------------|
| Activity name                                                                                                    | * Required | Visibility Show on course page + |              |
| Virtual Meeting with Amy                                                                                                    |            |                                  |              |
| Preconfigured tool                                                                                                    | ()         | Privacy                          | $\checkmark$ |
| WebEx Meetings                                                                                                    |            | Grade                            | ~            |
| Select content                                                                                                    |            | Common module settings           | ~            |
| Tool URL                                                                                                    | 0          | Restrict access                  | ~            |
| Show more                                                                                                    |            | Activity completion              | ~            |
| Save and display Cancel                                                                                                    |            | Tags                             | ~            |
|                                                                                                    |            | Competencies                     | ~            |

4.

| Activity name<br>Virtual Meeting with Amy                     | * Required | Visibility Show on course page +          |            |
|---------------------------------------------------------------|------------|-------------------------------------------|------------|
| Activity description: Advance<br>Prespect * B I H H & C & E D | ^          | Privacy<br>Grade<br>Grade<br>Type Point • | ~<br>•     |
| Patrip A                                                      | ¥          | Scale 0 - 200 point scale * Maximum grade |            |
|                                                               |            | 100                                       |            |
|                                                               |            |                                           |            |
| Display activity description when radiiched "Abased           |            | Grade category                            | 0          |
| WebEx Meetings • + • ×                                        | 0          | Grade to pass                             | 0          |
| Select content                                                |            | 0.00                                      |            |
| Tool URL                                                      | 2          | Common module settings                    | ~          |
|                                                               |            | Restrict access                           | ~          |
| Secure tool URL: Advanced                                     |            | Activity completion                       | ~          |
| Launch container: Atlaseed Default +                          |            |                                           |            |
| Consumer key.                                                 |            | Tags                                      | ~          |
| Shared secret.                                                |            | Competencies                              | ~          |
|                                                               |            |                                           | Expand all |
|                                                               |            |                                           |            |
| Icon URL: Advanced                                            |            |                                           |            |
| Secure icon URL Advance                                       |            |                                           |            |
| Show less                                                     |            |                                           |            |
| Save and return to course Save and display Cancel             |            |                                           |            |

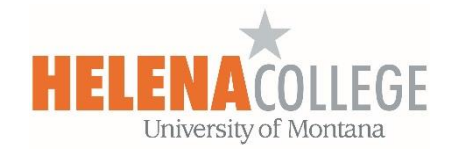

- (a) Fill in the "Activity Name".
- (b) Fill in the "Activity Description" (optional).
- (c) Check the box if you want the description displayed on the course page.
- (d) Check the box if you want the description displayed when the meeting is launched.
- (e) Fill in the grade setting if you want the meeting to be graded.
- (f) Choose "Save and return to course".
- 5. When you are taken back to the course page, you will see the meeting link created. Click on the link:

| EXTERNAL TOOL | $\bigotimes$ |
|---------------|--------------|
|               |              |

- 6. Check the box for the type of the meeting (red box below)
  - Classroom Collaboration (WebEx Teams), Virtual Meetings or Office Hours?

Once you picked the meeting type, a tab will be added on the top (green box):

| Virtual N     | Neeting with Amy                                                                         |               |
|---------------|------------------------------------------------------------------------------------------|---------------|
| Classroom Col | Iaboration         Virtual Meetings         Office Hours         Setup         Analytics | Webex Support |
| Setup         |                                                                                          |               |
|               |                                                                                          |               |
| ☆             | Choose your features                                                                     | Apply         |
| ☆             | Select the features you would like to be visible to yourself and the other students of   |               |
|               | this course.                                                                             |               |
|               | Classroom Collaboration                                                                  |               |
|               | Virtual Meetings                                                                         |               |
|               | Office Hours                                                                             |               |
|               |                                                                                          |               |

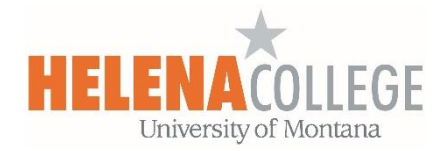

## You can also turn on the "Webex Meetings Attendance Grading" and/or "Reminder Bot":

| $\bigcirc$  | Webex Meetings Attendance Grading         | Turn on |
|-------------|-------------------------------------------|---------|
| >           | Set up grading for Webex Meeting          |         |
|             | Attendance for the selected course. To    |         |
|             | begin, you need to turn on Webex Meetings |         |
|             | Attendance Grading.                       |         |
|             | Reminder Bot                              | Turn On |
| <b>~-</b> C | The Reminder Bot posts a message into the |         |
|             | Webex Teams space before a Webex          |         |
|             | meeting is about to start for that class. |         |
|             | meeting is about to start for that class. |         |

7. Click on the tab on the top to fill in more details for the activity.

For example, if you pick "Virtual Meetings", then click on "+ New Meeting"

| Classroom Collaboration | N Virtual Meetings | Office Hours Setup | Analytics |   | Webex Support    |
|-------------------------|--------------------|--------------------|-----------|---|------------------|
| Meetings                | -                  |                    |           | + | New Meeting Logo |
| Upcoming Past Mee       | etings             |                    |           |   | 2<br>Filters     |

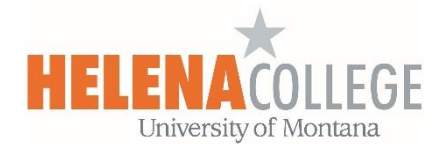

You define the date and time of the meeting, as well as a number of other parameters (such as expected duration, recurrence, etc).

| Choose Host Center <ul> <li>Meeting</li> <li>Training</li> <li>Event</li> </ul> <li>Name  <ul> <li>Meeting date</li> </ul> </li> <li>Meeting date</li> <li>December 12, 2019 4:00 PM -07:00</li> <li>Duration <ul> <li>1 hrs</li> <li>0 mins</li> </ul> </li> <li>Recurrence</li> <li>No Repeat</li> <li>Daily</li> |      |
|----------------------------------------------------------------------------------------------------|------|
| ● Meeting       Training       Ev         Name                                                                                                    |      |
| Name Meeting date Meeting date December 12, 2019 4:00 PM -07:00 Duration 1 hrs v 0 mins Recurrence No Repeat Daily                                                                                                    | vent |
| Meeting date<br>December 12, 2019 4:00 PM -07:00<br>Duration<br>1 hrs V 0 mins<br>Recurrence<br>O No Repeat Daily                                                                                                    |      |
| December 12, 2019 4:00 PM -07:00 Duration 1 hrs  0 mins Recurrence No Repeat Daily                                                                                                    |      |
| Duration       1 hrs     V     0 mins       Recurrence     O     No Repeat     Daily                                                                                                    | ~    |
| 1 hrs     V     0 mins       Recurrence     O     No Repeat     Daily                                                                                                    |      |
| Recurrence O No Repeat O Daily                                                                                                    | ~    |
| O No Repeat O Daily                                                                                                    |      |
|                                                                                                    |      |
| Weekly Monthly                                                                                                    |      |
| Create Meeting                                                                                                    |      |

8. Participants (enrolled students) are then able to enter the **WebEx meeting** by clicking on a "*Join*" link under the activity in Moodle (instructors will see a link that says "*Host*"). If the meeting is recorded, students will be able to view the recording after the meeting is over.

| Virtual Meetings  |          |            |              |                       | Webex Support |
|-------------------|----------|------------|--------------|-----------------------|---------------|
| Meetings          |          |            |              |                       | + New Meeting |
| Upcoming Past Mee | etings   |            |              |                       | Filters 🗸     |
| Name              | Host     | Host Type  | Duration     | Date                  | Action        |
| Meeting with Amy  | Amy Kong | Instructor | 1 hour 0 min | Dec 12, 2019 04:00 pm | + Join 🚄      |

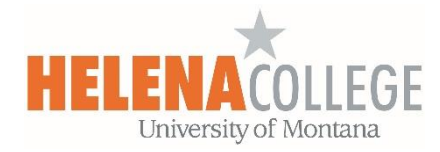

If you want to record the meeting, when hosting the meeting, in the "Webex Meetings" window, press the "**Record**" button on the bottom and choose "**Record in cloud**":

| 0            |              |               |              |               |                     |                 |              | Cisco Webex Meetings                   |
|--------------|--------------|---------------|--------------|---------------|---------------------|-----------------|--------------|----------------------------------------|
| <u>F</u> ile | <u>E</u> dit | <u>S</u> hare | <u>V</u> iew | <u>A</u> udio | <u>P</u> articipant | <u>M</u> eeting | <u>H</u> elp |                                        |
|              |              |               |              |               |                     |                 |              | Recorder × join                        |
|              |              |               |              |               |                     |                 |              | Record in cloud V<br>Record in cloud V |
|              |              |               |              |               |                     |                 |              | Record on my computer                  |
|              |              |               |              |               |                     |                 | Ø            |                                        |

When the recording link is ready, it will automatically show up in your Moodle course for students to view (it might take hours for the link to be ready):

| Virtual Meetings                     |          |                       | Webex Support 🖉 |
|--------------------------------------|----------|-----------------------|-----------------|
| Meetings                             |          |                       | + New Meetin    |
| Upcoming Past Meetings               |          |                       | Filters         |
| Name                                 | Host     | Date                  | Action          |
| Chapter 1 Lesson<br>View Recording > | Amy Kong | Dec 14, 2019 02:25 pm |                 |
| Chapter 2 Lesson                     | Amy Kong | Dec 14, 2019 01:00 pm |                 |

If you need any further help setting up WebEx meetings in Moodle, please contact

eLearning Office 447-6364 elearning@helenacollege.edu

If you need to get a WebEx license or have questions about your WebEx account, please contact

IT Department 447-6960 IT@helenacollege.edu

**Office of eLearning**